## Activiteiten toevoegen aan agenda

Handleiding voor het toevoegen van alle Meerpoel activiteiten aan je agenda

Volg de volgende stappen. Kies allereerst of je de activiteiten wil toevoegen aan een agenda op je mobiel of je PC.

## Agenda op je mobiel.

**1.** Ga naar <u>www.cvdemeerpoel.nl/activiteiten</u>. Dat kan ook via het menu op de website: Activiteiten/Aankomende activiteiten.

| De Meerpoel               | =            |
|---------------------------|--------------|
| Home                      |              |
| Nieuws & Media            | $\checkmark$ |
| Activiteiten              | $\checkmark$ |
| - Aankomende activiteiten |              |
| - Jaarprogramma           |              |
| - Carnaval                |              |
| - Appelactie              |              |
| - Prinsenraoie            |              |
| - Prinsenbal              |              |

**2.** Klik helemaal onderaan de pagina op 'Exporteer vermelde evenementen'. Je kunt nu het kalenderbestand (.ics) downloaden.

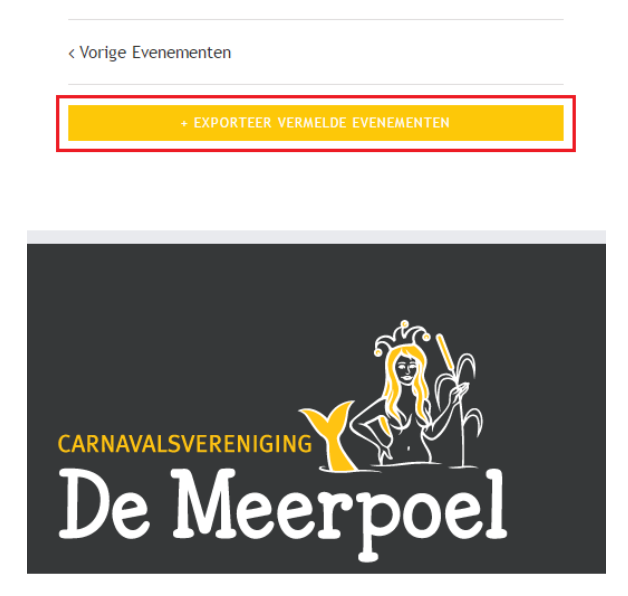

**3.** Je kunt nu het ics-bestand openen en importeren of toevoegen aan een van je agenda's op je mobiel. Voor hiervoor de instructies op je mobiel.

## Agenda op je PC.

**1.** Ga naar <u>www.cvdemeerpoel.nl/activiteiten</u>. Dat kan ook via het menu op de website: Activiteiten/Aankomende activiteiten.

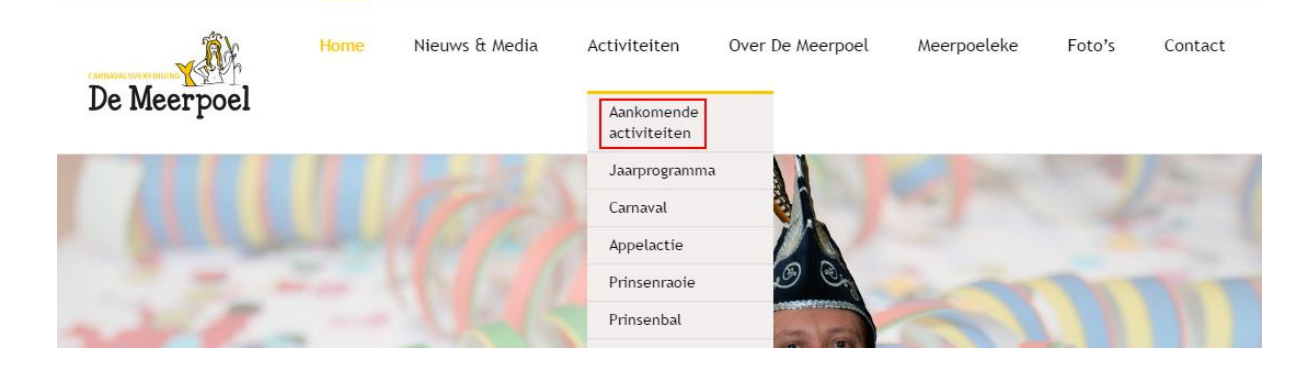

**2.** Klik helemaal onderaan de pagina op 'Exporteer vermelde evenementen'. Er wordt nu een kalenderbestand (.ics) gedownload.

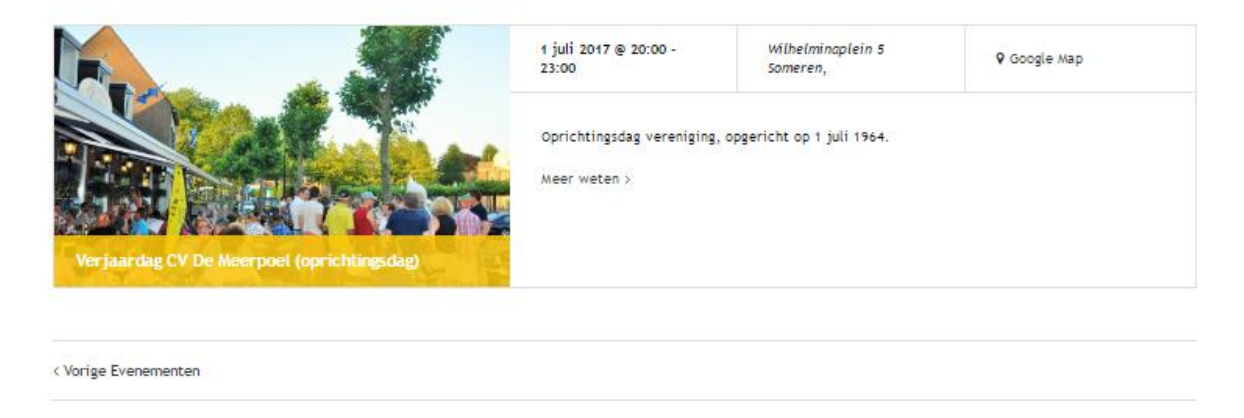

-

|                                                                                                    |                                                                                    | + EX                                           | PORTEER VERMELDE EVENEMENTEN |
|----------------------------------------------------------------------------------------------------|------------------------------------------------------------------------------------|------------------------------------------------|------------------------------|
|                                                                                                    |                                                                                    |                                                |                              |
|                                                                                                    | De eerste bijeenkomst is een feit!                                                 | Nieuws                                         | Witvrouwenbergweg 10         |
| CARNAVAL SVERENIGIN<br>De Meerpoel is een<br>carnavalsvereniging uit Someren en<br>bestaat al sinds 1964. Zolang dat wij<br>bestaan is feesten en gezelligheid<br>hetgeen waar wij het voor doen. | Raad de 53ste Prins van De Meerpoel<br>en win vrijkaartjes voor de<br>Zaonikaovend | Carnavalsvereniging De Meerpoel<br>Meerpoeleke | secretariaat@cvdemeerpoel.nl |
|                                                                                                    | Jeugdig talent welkom bij "Kom op de<br>podium op!"                                | Foto's                                         |                              |
|                                                                                                    | Rabobank Clubkas Campagne: ga voor<br>De Meerpoel!                                 | Contact                                        |                              |
|                                                                                                    | Appels De Meerpoel in recordtijd<br>verkocht                                       |                                                |                              |

- **3.** Kies nu voor het gewenste programma waarin je de agendaitems wil toevoegen.
  - a. Outlook
  - b. Google Calendar
  - a. Outlook

Open het ics-bestand door erop te klikken. Outlook zal worden opgestart en er wordt een agenda 'CV De Meerpoel' toegevoegd aan je agenda's.

- b. Google Calenadar
  - 1. Open Google Agenda op een computer. Je kunt alleen importeren vanaf een computer, niet vanaf een telefoon of tablet.
  - 2. Klik in de rechterbovenhoek op 'Instellingen' Instellingen > Instellingen.
  - 3. Open het tabblad Agenda's.
  - 4. Klik op Agenda's importeren tussen de gedeelten 'Mijn agenda's' en 'Andere agenda's'.
  - 5. Klik op Bestand kiezen en selecteer het ics-bestand.
  - 6. Kies de agenda waaraan je de geïmporteerde afspraken wilt toevoegen. Afspraken worden standaard geïmporteerd in je primaire agenda.
  - 7. Klik op Importeren.

## Aandachtspunten

De agendaitems eenmaal toegevoegd aan je agenda, dan staan ze vastgelegd in je agenda. Wanneer de activiteiten wijzigen van datum, tijdstip of locatie, dan wijzigen deze niet automatisch mee in je agenda.

Wanneer je de agendaitems toevoegt aan een aparte agenda, speciaal bedoeld voor de activiteiten van CV De Meerpoel, dan kan je deze eventueel een keer tegelijk verwijderen en de import opnieuw draaien bij wijzigingen in het programma.